Version 1.0 Stand: 05.10.2021

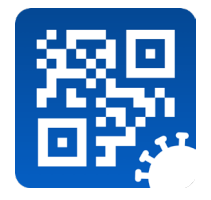

# Impfzertifikatsservice Desktop-Client

|                                                                                                    | Grundimmunisierung      Genesenen-Impfung      Auffrischur        |
|----------------------------------------------------------------------------------------------------|-------------------------------------------------------------------|
|                                                                                                    | Vorname(n) * Impfstoff mRNA-12                                    |
|                                                                                                    | Nachname(n) * Impfdatum<br>Musterfrau 18.06.202                   |
| Gültigkeit prüfen >                                                                                         | Geburtsdatum *<br>04.05.1970 🖬 Geburtsdatum unvollständig 🜑   1/2 |
|                                                                                                    | * Pflichfeld BSNR *<br>3344556                                    |
| ikat gültig*<br>Sie jetzt folgende Daten m<br>okument der geprüften Pe<br>anna Elisabeth Musterma           | FORMULAR ZURÜCKSETZEN                                             |
| Geboren am 05.05.1955<br>esenen- oder Impfzertifikat lie<br>Margarete<br>Mustermann<br>Zertifikate anzeigen |                                                                   |
|                                                                                                    |                                                                   |

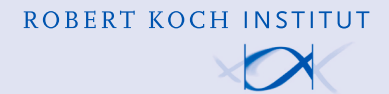

#### **Inhalt dieses Dokuments**

Dieses Dokument dient als Nutzungsanleitung des Zertifizierungsservice als Desktop-Anwendung für den digitalen Impfpass "CovPass". Es enthält die entsprechenden Anweisungen für Nutzende und Mitarbeitende von Zertifizierungsstellen wie in Arztpraxen.

### **1. Allgemeine Hinweise**

#### 1.1 Nutzergruppe

Alle Mitarbeiterinnen und Mitarbeiter einer Zertifizierungsstelle (Arztpraxis), die den Impfzertifikatsservice zum Ausstellen von digitalen Zertifikaten verwenden möchten.

#### **1.2 Motivation**

Dieses Handbuch zeigt, wie Sie

- digitale Impfzertifikate f
  ür eine Grundimmunisierung oder Auffrischungsimpfung mit dem Impfzertifikatsservice erstellen
- digitale Genesenenzertifikate erstellen

#### 1.3 Voraussetzungen

- Zugang zur Telematik Infrastruktur
- Zugang zu einer Internetverbindung

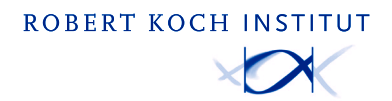

### 2. Systemanforderungen

Bitte stellen Sie sicher, dass folgende Systemanforderungen erfüllt sind, bevor Sie mit der Einrichtung beginnen.

#### 2.1 Installation

Windows x86 Versionen 10, 8.1, 7 Kompatibel mit 32-Bit und 64-Bit-Systemen

macOS (OSX) ab Version 10.13 (High Sierra)

Empfohlene und unterstützte Browser: Google Chrome >= Version 93.0 Edge >= Version 90.0 Safari >= Version 14.0

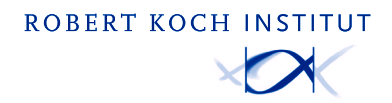

### 3. Installation & Anmeldung Desktop-Client

3.1 Laden Sie das Installationsprogeamm für das gewünschte Betriebs system (EXE für Windows oder PKG für macOS) auf den Praxisrechner über folgende URL herunter:

https://digitaler-impfnachweis-app.de/materialien-zum-download Starten Sie anschließend das Installationsprogramm und folgen Sie den angezeigten Schritten.

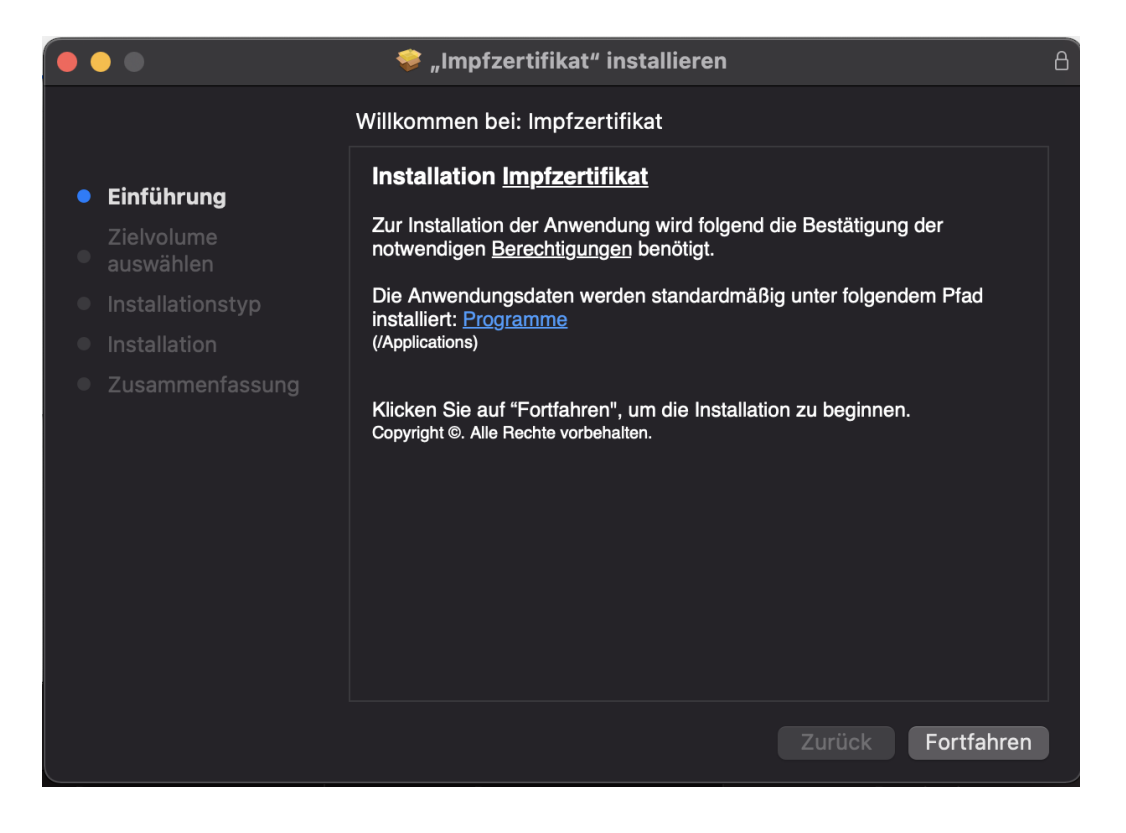

**Hinweis:** Eine Aktualisierung des Desktop-Client wird ebenfalls durch die Ausführung eines aktualisierten Installationsprogrammes durch geführt.

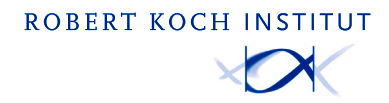

### 3.2 Nach der Installation starten Sie den Desktop-Client. Das Konfigurationsfenster erscheint automatisch.

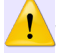

#### Die Konfiguration ist durch einen IT-Techniker vorzunehmen!

Lesen Sie die Hinweise zur Konfiguration aufmerksam durch, dann klicken Sie auf "Fortfahren". Sie werden zum Konfigurationsfenster weitergeleitet.

| 🤹 Impfzertifik:                   | at Konfigu | ration           | Fenster                                                                                 | Hilfe                                                                                |                                                                                                    |                                                                                                    |                                                                                       |                                                                     |                                                                           | Ir                                                    | mpfzer                                                             | tifikat                                                         | 00                                                                            | \$                                                                         | 12 🐔                                                   | рох                                                       | 0                                                              | ۵ (                                                    | * (                                       | E\$3 ?                      | • Q 🛔 | ₽ Mi. 11. / | ug. 13:09 |
|-----------------------------------|------------|------------------|-----------------------------------------------------------------------------------------|--------------------------------------------------------------------------------------|----------------------------------------------------------------------------------------------------|----------------------------------------------------------------------------------------------------|---------------------------------------------------------------------------------------|---------------------------------------------------------------------|---------------------------------------------------------------------------|-------------------------------------------------------|--------------------------------------------------------------------|-----------------------------------------------------------------|-------------------------------------------------------------------------------|----------------------------------------------------------------------------|--------------------------------------------------------|-----------------------------------------------------------|----------------------------------------------------------------|--------------------------------------------------------|-------------------------------------------|-----------------------------|-------|-------------|-----------|
| Kanfigur                          | ration >   | Hinwei           | s 🗲 TI                                                                                  | -Konr                                                                                | ektor                                                                                                    |                                                                                                    |                                                                                       |                                                                     |                                                                           |                                                       |                                                                    |                                                                 |                                                                               |                                                                            |                                                        |                                                           |                                                                |                                                        |                                           |                             |       | akquin      | et        |
| Konfiguratic<br>Bitten wählen Sie | Hinwe      | ise z            | ur Ko                                                                                   | ern für II<br>Clie<br>Ben<br>div kon                                                 | ren TI-Konr<br>t-Zertifikat<br>tzername/F<br>guriert wurd                                                                        | ektor eine d<br>asswort<br>e, muss die                                                                            | der folgend                                                                           | den <u>TLS-</u><br>ung zum 1                                        | -Authentil                                                                | tifizierun<br>ektor in di                             | ieser Anv                                                          | ionen<br>wendung e                                              | ntsprechend                                                                   | konfigurieri                                                               | werden.                                                |                                                           |                                                                |                                                        |                                           |                             |       |             |           |
| Verbindung                        | 0          | Wich             | tige Hi<br>Fehlende<br>Verbindu<br>Nuthentifi<br>o Sta<br>o Sta<br>o Sta<br>o Ro<br>Tel | Inform<br>ngsko<br>cierung<br>Netzw<br>ndard<br>ndard<br>uting:<br>smatiki<br>Ermitt | e für di<br>ationen -<br>figuratio<br>skonfigura<br>erkinfrasi<br>Ports (UE<br>Ports (UE<br>Die Anwer<br>ifrastruktu<br>ung benö | e erfolg<br>Liegen Ihi<br>TI-Konn<br>tion).<br>ruktur - Ih<br>P): 53, 80<br>P): 53, 12<br>dung setz<br>tigter Dat | greiche<br>nen <u>nicht</u><br>lektor - C<br>hre lokale<br>1, 443<br>23<br>t ggf. aut | e Kont<br>nt alle ob<br>Die Kon<br>e IT-Net<br>tomatisc<br>ie Ihrer | figurat<br>ben aufgu<br>nfiguration<br>tzwerkinf<br>tzwerkinf<br>tr-Netzv | ation<br>geführte<br>on muss<br>nfrastruk<br>absolute | en Inforr<br>s an die<br>ktur mut<br>te Route<br>f <b>rastru</b> l | mationen<br>e lokale K<br>iss das Zu<br>e gegen I<br>iktur, kon | vor, wird d<br>onfiguration<br>Isammensj<br>hren TI-Kot<br><b>taktieren S</b> | e Konfigu<br>h Ihres TI-<br>biel mit de<br>hnektor. D<br><b>Sie Ihre(n</b> | ration u<br>Konnekt<br>r Anwen<br>er TI-Ko<br>) zustän | nd Nutzu<br>tors ange<br>idung un<br>innektor<br>idige(n) | ung dieser<br>epasst se<br>d Ihrem T<br>dient als<br>TI-/IT-Sy | r Anwend<br>in (TLS-<br>'I-Konne<br>Gateway<br>stembet | dung fe<br>ktor em<br>/ in die<br>reuer*i | hischlag<br>nöglichen<br>D. | en.   |             |           |
|                                   | 0          | Notie<br>Klicken | ren Sie<br>Sie auf 'Fo                                                                  | die<br>tfahrer                                                                       | vähren<br>, um zur Ko                                                                                                    | I der Ko                                                                                                    | <b>onfigur</b><br>n zu gelanç                                                         | ration                                                              | n ange                                                                    | egebe                                                 | nen b                                                              | ozw. er                                                         | naltener                                                                      | Daten                                                                      |                                                        |                                                           |                                                                |                                                        |                                           |                             | ,     |             |           |
| Konnektor-4                       |            |                  |                                                                                         |                                                                                      |                                                                                                    |                                                                                                    |                                                                                       |                                                                     |                                                                           |                                                       | Fortfal                                                            | hren                                                            |                                                                               |                                                                            |                                                        |                                                           |                                                                |                                                        |                                           |                             |       |             |           |
|                                   | M          | andant-II        |                                                                                         |                                                                                      |                                                                                                    |                                                                                                    |                                                                                       |                                                                     |                                                                           |                                                       |                                                                    |                                                                 |                                                                               |                                                                            |                                                        |                                                           |                                                                |                                                        |                                           |                             |       |             |           |

Sie können die Hinweise zur Konfiguration jederzeit aufrufen, indem Sie auf "Hinweise zur Konfiguration öffnen" klicken.

| • • •                            | Administration                   |
|----------------------------------|----------------------------------|
| Kartenverwaltung Konfiguration   |                                  |
| Erweiterte Diagnoseinformation   |                                  |
|                                  | Hinweise zur Konfiguration öffen |
| Verbindung zum TI-Konnektor      |                                  |
| TI-Konnektor-Adresse 🕧           | 127.0.0.1                        |
| Timeout 🕧                        | 1                                |
| TI-Konnektor-Aufrufkontext       |                                  |
| Mandant-ID ()                    |                                  |
| Arbeitsplatz-ID ()               |                                  |
| Clientsystem-ID ()               | dummyClientsystem1               |
| TLS-Authentifizierungsmethode () | Koino 💌                          |
|                                  | Speichern                        |

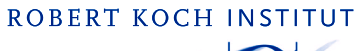

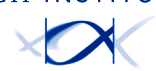

Wenn Sie auf die erweiterten Diagnoseinformationen zugreifen möchten, schalten Sie bitte diesen Regler nach rechts um. Dadurch werden im Falle von technischen Problemen mehr Informationen in die Protokolldateien geschrieben.

| •••                             | Administration                   |
|---------------------------------|----------------------------------|
| Kartenverwaltung Konfiguration  |                                  |
| Erweiterte Diagnoseinformation  |                                  |
| L                               | Hinveise zur Konfiguration öffen |
| Verbindung zum TI-Konnektor     |                                  |
| TI-Konnektor-Adresse 🕧          | 127.0.1                          |
| Timeout 🕖                       | 1                                |
| TI-Konnektor-Aufrufkontext      |                                  |
| Mandant-ID 🕧                    |                                  |
| Arbeitsplatz-ID                 |                                  |
| Clientsystem-ID 🕧               | dummyClientsystem1               |
| TLS-Authentifizierungsmethode 🕖 | Keine 👻                          |
|                                 | Speichern                        |
|                                 |                                  |
|                                 |                                  |

Die Protokolldateien erreichen Sie über den Menüpunkt Hilfe > Protokolldaten.

| Ś | Impfzertifikat | Konfiguration | Fenster | Hilfe        |                          |    |
|---|----------------|---------------|---------|--------------|--------------------------|----|
|   |                |               |         | Anz          | eigen                    |    |
|   |                |               |         | Prot         | okolldaten               |    |
|   |                |               |         | Ana<br>Cac   | lyse<br>he leeren        | ¥۱ |
|   |                |               |         | Vers<br>Port | sion: 1.0.1-4<br>:: 8001 |    |
|   |                |               |         |              |                          |    |

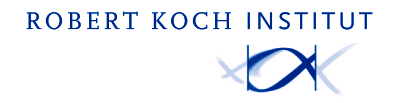

Alle Felder müssen korrekt ausgefüllt werden. Bitte wählen Sie bei Authentifizierungsmethode diejenige aus, die in Ihrem TI-Konnektor eingestellt ist. Klicken Sie anschließend auf "Speichern".

| •                             |   | Administration                                         |   |
|-------------------------------|---|--------------------------------------------------------|---|
| tenverwaltung Konfiguration   |   |                                                        |   |
| erbindung zum TI-Konnekto     | r |                                                        |   |
| TI-Konnektor-Adresse          | 0 | 127.0.0.1                                              |   |
| Timeou                        | 1 | 1                                                      |   |
| -Konnektor-Aufrufkontext      |   |                                                        |   |
| Mandant-ID                    | 1 |                                                        |   |
| Arbeitenletz IP               | Ō |                                                        |   |
| Albeitspiatz-it               | U |                                                        |   |
| Clientsystem-ID               | 1 |                                                        |   |
| TLS-Authentifizierungsmethode | 0 | Keine A                                                | ] |
|                               |   | Ident-Zertifikat<br>Benutzername/Passwort<br>Speichern |   |
|                               |   |                                                        |   |
|                               |   |                                                        |   |
|                               |   |                                                        |   |

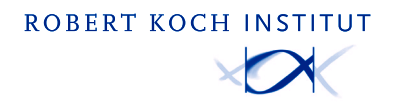

3.3 Sobald die Konfiguration abgeschlossen ist, können Sie in der Kartenverwaltung die gelisteten Praxiskarten überprüfen. In dem Reiter "Praxisausweis" müsste schon die entsprechende Praxiskarte ausgewählt sein. Klicken Sie nun auf "Weiter".

|     | Impfzertifi              | katsservice                       |
|-----|--------------------------|-----------------------------------|
| Aus | wahl des Praxisausweises |                                   |
|     | Kartenhalter*in          | Praxis Stauffenbëërg-Kleinschmidt |
|     | Seriennummer             | 80276883110000117380              |
|     | Kartentyp                | SMCB                              |
|     | PIN-Status               | 0                                 |
|     |                          |                                   |
|     | Kartenhalter*in          | Marienkrankenhaus                 |
|     | Seriennummer             | 80276883110000117945              |
|     | Kartentyp                | SMCB                              |
|     | PIN-Status               | ▲                                 |
|     |                          |                                   |
|     | Kartenhalter*in          | Invalid AuthenticationData SMC-B  |
|     | Seriennummer             | 80276883110000555666              |
|     | Kartentyp                | SMCB                              |
|     | PIN-Status               | ۵                                 |
| •   | IKTUALISIEREN            | WEITER                            |
|     |                          |                                   |
|     | Imp                      | pressum                           |

3.4 Stellen Sie sicher, dass die Versicherungskarte (eGK) des Patienten im Lesegerät richtig gesteckt ist.

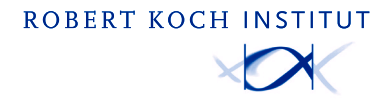

| 3.5 | Geben  | Sie | oben  | links  | im | Bildschirm   | den  | Zertifikatstvp | ein.  |
|-----|--------|-----|-------|--------|----|--------------|------|----------------|-------|
| 5.5 | GCUCII | SIC | obcii | unit s |    | Ditasciiiiii | ucii | Zerennaeseyp   | CIII. |

| Impfzertifikat | •                   |                                                     | Im | pfzertif<br>- | ikatsservice                                                   | (i)<br>Info | <b>B</b><br>Sprachen | Max Mus |
|----------------|---------------------|-----------------------------------------------------|----|---------------|----------------------------------------------------------------|-------------|----------------------|---------|
|                | Impfzertif          | ikat                                                | ٢  |               |                                                                |             | _                    |         |
|                | Genesenenzertifikat |                                                     | 0  | .)            |                                                                |             |                      |         |
|                |                     | Versicherungsnummer<br>Kartentyp                    |    |               | Dr. Amelie von und zu Münchhausen-Bohlen<br>X110472786<br>EGK  |             |                      |         |
|                |                     | Kartenhalter*in<br>Versicherungsnummer<br>Kartentyp |    |               | Prof. Dr. Kriemhild A. Gräfin Blankenburg<br>X110467230<br>EGK |             |                      |         |
|                |                     | Kartenhalter*in<br>Versicherungsnummer<br>Kartentyp |    |               | Sophie Niggemeyer<br>123456789013<br>KVK                       |             |                      |         |
|                |                     | Kartenhalter*in<br>Versicherungsnummer              |    |               | Amelie Sina Brunhild Hanna Mia Äpf?l<br>123456789012           |             |                      |         |

Wählen Sie anschließend die gesteckte Versichertenkarte (eGK) der Person aus. Klicken Sie nun auf "Weiter", um das Zertifikat zu erstellen. **Hinweis:** Sollte keine Karte erscheinen, stellen Sie sicher, dass sich die entsprechende Karte im Lesegerät befindet.

| Impfzertifikat 🗸 | Impfzerti                                           | (j)<br>Info                                                    | Sprachen | Max Mustermann<br>max.mustermann@musterpraxis.de | C+<br>Ausloggen |   |
|------------------|-----------------------------------------------------|----------------------------------------------------------------|----------|--------------------------------------------------|-----------------|---|
|                  | Auswahl des Versichertenausweises (eGK)             |                                                                |          |                                                  |                 |   |
|                  | Kartenhalter*in<br>Versicherungsnummer<br>Kartentyp | Dr. Amelie von und zu Münchhausen-Bohlen<br>X110472786<br>EGK  |          |                                                  |                 |   |
|                  | Kartenhalter*in<br>Versicherungsnummer<br>Kartentyp | Prof. Dr. Kriemhild A. Gräfin Blankenburg<br>X110467230<br>EGK |          |                                                  |                 |   |
|                  | Kartenhalter'in<br>Versicherungsnummer<br>Kartentyp | Sophie Niggerneyer<br>123456789013<br>KVK                      |          |                                                  |                 |   |
|                  | Kartenhalter'in<br>Versicherungsnummer<br>Kartentyp | Amelle Sina Brunhild Hanna Mia Ăpſ?l<br>123456789012<br>KV/K   |          |                                                  |                 |   |
|                  |                                                     | AUSWAHL ÜBERSPRINGEN                                           | WEITE    | R                                                |                 | _ |

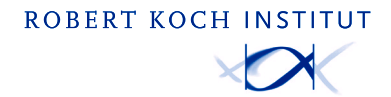

3.6 Nachdem Sie die Art der Impfung ausgewählt haben, werden Sie zu folgendem Formular weitergeleitet:

| Impfzertifikat | <b>*</b>                                                                                                    | Impfzertifikatsse                                                                           | ervice                                                                                            | info Spracher | Max Mustermann<br>max.mustermann@musterpraxis.de | C+<br>Ausloggen |
|----------------|----------------------------------------------------------------------------------------------------|---------------------------------------------------------------------------------------------|---------------------------------------------------------------------------------------------------|---------------|--------------------------------------------------|-----------------|
|                | Grundimmunisierung     Vorname(n) *     Erika     Nachname(n) *     Musterfrau     Geburtsdatum *     04.05.1970 | ) Genesenen-Impfung Au<br>Imm<br>Imm<br>Imm<br>Imm<br>Imm<br>Imm<br>Imm<br>Imm<br>Imm<br>Im | uffrischungs-Impfung<br>pfstoff *<br>RNA-1273 (Moderna<br>pfdatum *<br>.06.2021<br>pfdosis *<br>2 | a)<br>ERFASS  | ><br>EN                                          |                 |
|                |                                                                                                    | Impressum                                                                                   |                                                                                                   |               |                                                  |                 |

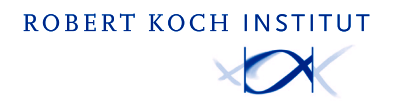

### 4. Erstellen Sie ein digitales Zertifikat über die Web-Anwendung

Stellen Sie fest, ob es sich um ein Impfzertifikat oder um ein Impfzertifikat für Genesene (siehe 4.2) handelt.

#### 4.1 Erstellung eines Impfzertifikats für Patienten ohne vorherige Infektion mit dem Coronavirus

Wählen Sie im Formularrahmen zuerst bei der Art der Impfung "Grundimmunisierung" aus.

| Impfzertifikat | - Impfzertil                                                                                                    | fikatsservice                                                                                                    | i<br>Info Spr | Hax Mustermann<br>max mustermann@musterpravi | s.de Ausloggen |
|----------------|----------------------------------------------------------------------------------------------------|----------------------------------------------------------------------------------------------------|---------------|----------------------------------------------|----------------|
|                | <ul> <li>● Grundimmunisierung</li> <li>● Genesenen-Impfung</li> <li>✓ Vorname(n) *</li> <li>Erika</li> <li>Nachname(n) *</li> <li>Musterfrau</li> <li>Geburtsdatum *</li> <li>04.05.1970</li> <li>Ceburtsdatum unvollständig</li> <li>* Pflichfeld</li> <li>FORMULAR ZURÜCKSETZEN</li> </ul> | <ul> <li>Auffrischungs-Impfung</li> <li>Impfstoff *</li> <li>mRNA-1273 (Modern</li> <li>18.06.2021</li> <li>Impfdosis *</li> <li>1/2</li> </ul> | la)           | ><br>T<br>ASSEN                              |                |
|                | In                                                                                                    | npressum                                                                                                    |               |                                              |                |

Die Personendaten werden automatisch hinterlegt. Bitte kontrollieren Sie, ob alle Felder richtig ausgefüllt sind.

\*Alle Felder sind Pflichtfelder und müssen vollständig und korrekt ausgefüllt werden.

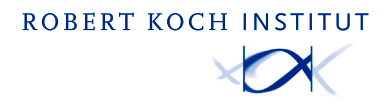

#### Beispiel:

| Impfzertifikat | - Impfzert                                                                                                    | fikatsservice                                                                                                    | (i)<br>Info Sprachen | Max Mustermann<br>max.mustermaen@musterpraxis.de | C+<br>Ausloggen |
|----------------|----------------------------------------------------------------------------------------------------|----------------------------------------------------------------------------------------------------|----------------------|--------------------------------------------------|-----------------|
|                | <ul> <li>● Grundimmunisierung</li> <li>● Genesenen-Impfung</li> <li>✓ Vorname(n) *</li> <li>Erika</li> <li>Nachname(n) *</li> <li>Musterfrau</li> <li>Geburtsdatum *</li> <li>04.05.1970</li> <li>● Geburtsdatum unvollständig</li> <li>* Pflichfeld</li> <li>FORMULAR ZURÜCKSETZEN</li> </ul> | <ul> <li>Auffrischungs-Impfung</li> <li>Impfstoff *</li> <li>mRNA-1273 (Modern</li> <li>Impfdatum *</li> <li>18.06.2021</li> <li>Impfdosis *</li> <li>1/2</li> </ul> | erfasse              | >                                                |                 |
|                |                                                                                                    | Impressum                                                                                                    |                      |                                                  |                 |

Erstellen Sie das digitale Impfzertifikat, indem Sie nach der Eingabe auf "Erfassen" klicken.

#### 4.1.1 Übergabe des digitalen Impfzertifikats

| ← Impf                                                                                         | rtifikatsservice 🕕 🖶 Max Mustermann 🕞 Auslogen                                                                                     |
|------------------------------------------------------------------------------------------------|----------------------------------------------------------------------------------------------------|
| ✓ Zertifikat erfolgreich generiert<br>DRUCKEN ()<br>GR-CODE SPEICHERN ()<br>NEUES ZERTIFIKAT → | <text><text><text><text><text><text><text><text><text><text></text></text></text></text></text></text></text></text></text></text> |
|                                                                                                | Impressum                                                                                                    |

Klicken Sie nun auf "Drucken", um das Zertifikat (eine faltbare DIN A4-Seite) für den Patienten/die Patientin auszudrucken.

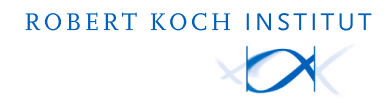

- 4.1.2 Um für die nächste geimpfte Person ein Zertifikat zu erstellen, klicken Sie einfach auf "Neues Zertifikat" und geben dann erneut die erforderlichen Daten ein
  - ACHTUNG: Immer wenn Sie die Web-Anwendung schließen oder auf "Neues Zertifikat" klicken, wird das aktuelle Zertifikat gelöscht und kann nicht wieder hergestellt werden

Im Falle eines verlorenen Zertifikates der geimpften Person, muss ein neues Zertifikat ausgestellt werden. Daten werden nicht gespeichert und nach der Erstellung gelöscht.

#### 4.2 Erstellung eines Impfzertifikats für die Genesenenimpfung

Wählen Sie im Formularrahmen zuerst bei der Art der Impfung "Genesenenimpfung" aus.

| Impfzertifikat | - Impfzerti                                                                                                    | fikatsservice         | i 🕀   | Max Mustermann<br>max mustermann@musterpraxis.de | C+<br>Ausloggen |
|----------------|----------------------------------------------------------------------------------------------------|-----------------------|-------|--------------------------------------------------|-----------------|
|                | Grundimmunisierung Genesenen-Impfung Vorname(n) * Erika                                                                             | Auffrischungs-Impfung | a)    | >                                                |                 |
|                | Nachname(n) *<br>Musterfrau<br>Geburtsdatum *<br>04.05.1970 Geburtsdatum unvollständig Geburtsdatum vollständig (1)<br>* Pflichfeld | Impfdatum *           |       |                                                  |                 |
|                | FORMULAR ZURÜCKSETZEN                                                                                                    |                       | ERFAS | SEN                                              |                 |
|                | Ir                                                                                                    | npressum              |       |                                                  |                 |

Die Personendaten werden automatisch hinterlegt. Bitte kontrollieren Sie, ob alle Felder richtig ausgefüllt sind.

\*Alle Felder sind Pflichtfelder und müssen vollständig und korrekt ausgefüllt werden.

#### Beispiel:

| Impfzertifikat | - Impfzertif                                                                                                    | katsservice                                                                            | (î)<br>Info | Sprachen | Max Mustermann<br>max mustermann@musterpraxis.de | <b>C→</b><br>Ausloggen |
|----------------|----------------------------------------------------------------------------------------------------|----------------------------------------------------------------------------------------|-------------|----------|--------------------------------------------------|------------------------|
|                | <ul> <li>Grundimmunisierung          <ul> <li>Genesenen-Impfung</li> </ul> </li> <li>Vorname(n) *         <ul> <li>Erika</li> </ul> </li> <li>Nachname(n) *         <ul> <li>Musterfrau</li> </ul> </li> <li>Geburtsdatum *             <ul></ul></li></ul> | Auffrischungs-Impfung<br>Impfstoff *<br>MRNA-1273 (Modern<br>Impfdatum *<br>18.06.2021 | a)          | ERFAS    | ><br>E                                           |                        |
|                | im                                                                                                    | pressum                                                                                |             |          |                                                  |                        |

Erstellen Sie das digitale Impfzertifikat, indem Sie nach der Eingabe auf "Erfassen" klicken.

#### 4.2.1 Übergabe des digitalen Impfzertifikats

| ← Impfzertifil                     | atsservice O 🖶 Max Mustermann 🕞 Info Sprachen max mustermanigimustrepasis de Ausloggen                   |
|------------------------------------|----------------------------------------------------------------------------------------------------|
| ✓ Zertifikat erfolgreich generiert | <text><text><text><text><text><text><text><text></text></text></text></text></text></text></text></text> |
| Impi                               | ssum                                                                                                    |

Klicken Sie nun auf "Drucken", um das Zertifikat (eine faltbare DIN A4-Seite) für den Patienten/die Patientin auszudrucken.

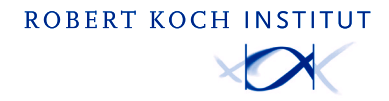

4.2.2 Um für die nächste geimpfte Person ein Zertifikat zu erstellen, klicken Sie einfach auf "Neues Zertifikat" und geben dann erneut die erforderlichen Daten ein

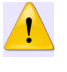

ACHTUNG: Immer wenn Sie die Web-Anwendung schließen oder auf "Neues Zertifikat" klicken, wird das aktuelle Zertifikat gelöscht und kann nicht wieder hergestellt werden

Im Falle eines verlorenen Zertifikates der geimpften Person, muss ein neues Zertifikat ausgestellt werden. Daten werden nicht gespeichert und nach der Erstellung gelöscht.

#### 4.3 Erstellung eines Impfzertifikats für die Auffrischungs-Impfung

Wählen Sie im Formularrahmen zuerst bei der Art der Impfung "Auffrischungs-Impfung" aus.

| Impfzertifikat | ► Impfzertifikatsservice                                                                                                    | <b>C→</b><br>Ausloggen |
|----------------|----------------------------------------------------------------------------------------------------|------------------------|
|                | Grundimmunisierung Genesenen-Impfung Auffrischungs-Impfung   Vorname(n)* Art der Grundimmunisierung *   Indername(n)* Grundimmunisierung mit 2 Dosen   Nachname(n)* Auffrischungs-Impfstoff *   Musterfrau Auffrischungs-Impfstoff *   04.05.1970 Geburtsdatum unvollständig   * Pflichfeld |                        |
|                | Impressum                                                                                                    |                        |

Die Personendaten werden automatisch hinterlegt. Bitte kontrollieren Sie, ob alle Felder richtig ausgefüllt sind.

\*Alle Felder sind Pflichtfelder und müssen vollständig und korrekt ausgefüllt werden.

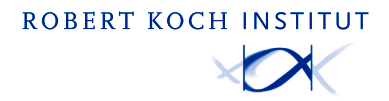

#### Beispiel:

| Impfzertifikat | Impfzertifi                                                                                                    | katsservice                                                                                                    | i the sprachen                                     | Max Mustermann<br>max.mustermann@musterpraxis.de | C+<br>Ausloggen |
|----------------|----------------------------------------------------------------------------------------------------|----------------------------------------------------------------------------------------------------|----------------------------------------------------|--------------------------------------------------|-----------------|
|                | <ul> <li>Grundimmunisierung</li> <li>Genesenen-Impfung</li> <li>Vorname(n) *</li> <li>Erika</li> <li>Nachname(n)*</li> <li>Musterfrau</li> <li>Geburtsdatum *</li> <li>04.05.1970</li> <li>Geburtsdatum unvollständig</li> <li>* Pflichfeld</li> <li>FORMULAR ZURÜCKSETZEN</li> </ul> | <ul> <li>Auffrischungs-Impfung</li> <li>Art der Grundimmunisie<br/>Grundimmunisierung</li> <li>Auffrischungs-Impfstof<br/>mRNA-1273 (Modern</li> <li>Impfdatum *</li> <li>18.06.2021</li> </ul> | erung *<br>1 mit 2 Dosen<br>ff *<br>ha)<br>ERFASSE | ><br>>                                           |                 |
|                | im;                                                                                                    | ressum                                                                                                    |                                                    |                                                  |                 |

Erstellen Sie das digitale Impfzertifikat, indem Sie nach der Eingabe auf "Erfassen" klicken.

#### 4.3.1 Übergabe des digitalen Impfzertifikats

| ÷                                                                                | ofzertifikatsservice (i) Hax Mustermann<br>Info Sprachen Max Mustermann                                                                                                    | <b>⊡</b><br>usloggen |
|----------------------------------------------------------------------------------|----------------------------------------------------------------------------------------------------|----------------------|
| V Zertifikat erfolgreich gen<br>DRUCKEN<br>QR-CODE SPEICHERN<br>NEUES ZERTIFIKAT | <text><text><text><text><text><text><text><text><text><text><text><text><text><text></text></text></text></text></text></text></text></text></text></text></text></text></text></text> |                      |
|                                                                                  | Impressum                                                                                                    |                      |

Klicken Sie nun auf "Drucken", um das Zertifikat (eine faltbare DIN A4-Seite) für den Patienten/die Patientin auszudrucken.

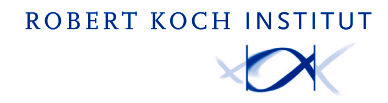

4.3.2 Um für die nächste geimpfte Person ein Zertifikat zu erstellen, klicken Sie einfach auf "Neues Zertifikat" und geben dann erneut die erforderlichen Daten ein

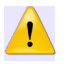

ACHTUNG: Immer wenn Sie die Web-Anwendung schließen oder auf "Neues Zertifikat" klicken, wird das aktuelle Zertifikat gelöscht und kann nicht wieder hergestellt werden

Im Falle eines verlorenen Zertifikates der geimpften Person, muss ein neues Zertifikat ausgestellt werden. Daten werden nicht gespeichert und nach der Erstellung gelöscht.

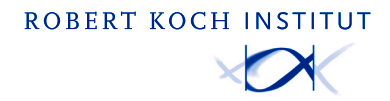

#### 4.3 Erstellen Sie ein digitales Genesenenzertifikat

Die Personendaten werden automatisch hinterlegt. Bitte kontrollieren Sie, ob alle Felder richtig ausgefüllt sind.

\*Alle Felder sind Pflichtfelder und müssen vollständig und korrekt ausgefüllt werden

Beispiel:

| Genesenenzertifikat 🗸                                                                                               | Genesenenze                                 | ertifikatsservice                  | i 🕀                      | Max Mustermann<br>max mustermann@musterpraxis.de | C+<br>Ausloggen |
|----------------------------------------------------------------------------------------------------|---------------------------------------------|------------------------------------|--------------------------|--------------------------------------------------|-----------------|
| Vorname(n) *<br>Erika<br>Nachname(n) *<br>Musterfrau<br>Geburtsdatum<br>04.05.1970 f<br>* Pflichfeld<br>FORMULAR ZL | *<br>Geburtsdatum unvollständig  RÜCKSETZEN | Datum des ersten pos<br>14.04.2021 | sitiven Tests *<br>ERFAS | SEN                                              |                 |
|                                                                                                    | In                                          | npressum                           |                          |                                                  |                 |

Erstellen Sie das digitale Genesenenzertifikat, indem Sie nach der Eingabe auf "Erfassen" klicken.

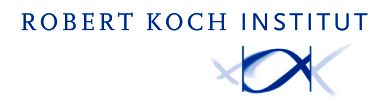

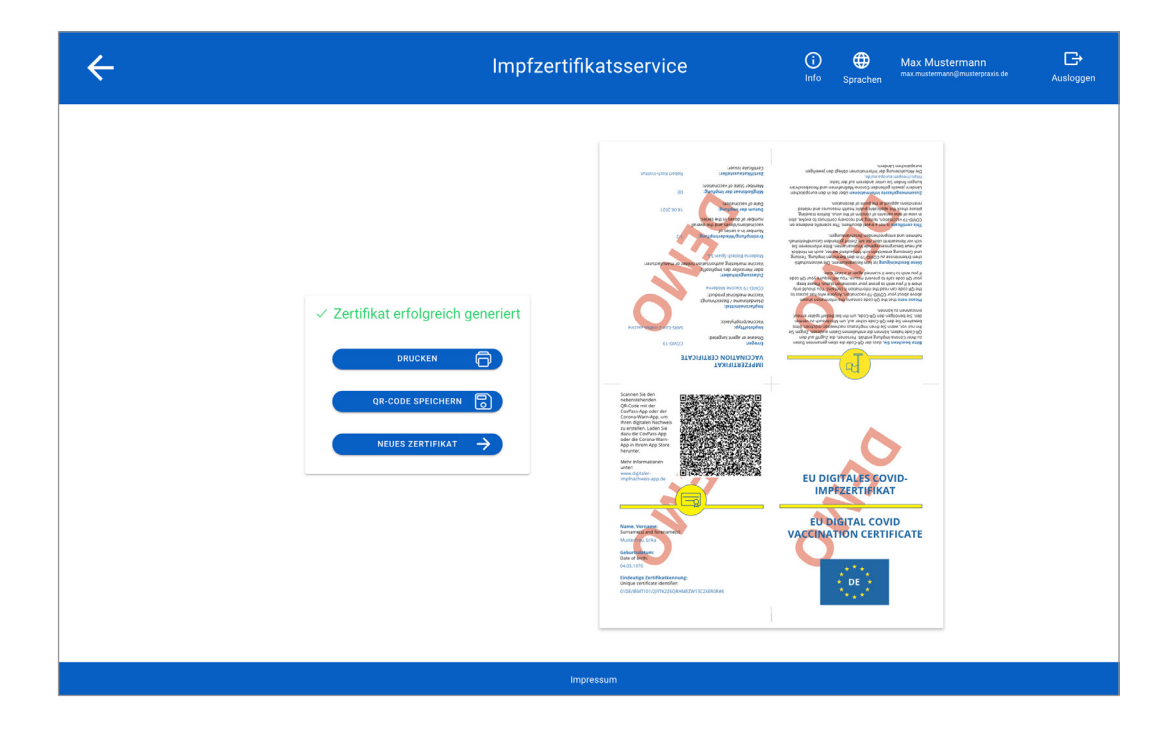

#### 4.3.1 Übergabe des digitalen Genesenenzertifikats

Klicken Sie nun auf "Drucken", um das Zertifikat (eine faltbare DIN A4-Seite) für den Patienten/die Patientin auszudrucken.

#### 4.3.2 Um für die nächste genesene Person ein Zertifikat zu erstellen, klicken Sie einfach auf "Neues Zertifikat" und geben dann erneut die erforderlichen Daten ein.

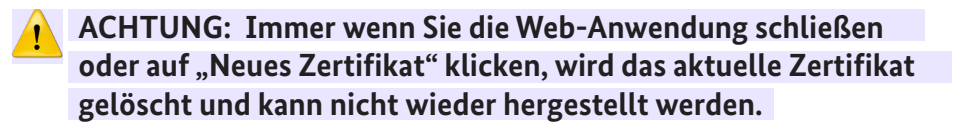

Im Falle eines verlorenen Zertifikates der genesenen Person, muss ein neues Zertifikat ausgestellt werden.

Daten werden nicht gespeichert und nach der Erstellung gelöscht.

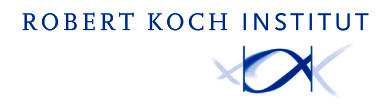

### 5. Kontakt

Für Support wenden Sie sich an: 0800 - 47 47 003

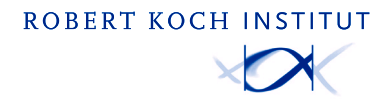

Version 1.0 Stand: 05.10.2021

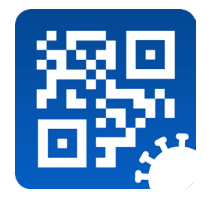

# **Impfzertifikatsservice** Setup - Desktop Client

| Imp                                                                                                    | tifikat Impfzertifikatsservice                                                                                            |
|----------------------------------------------------------------------------------------------------|----------------------------------------------------------------------------------------------------|
|                                                                                                    | Grundimmunisierung Genesenen-Impfung Auffrischungs-Impfung     Vorname(n) *     Erika     Impfstoff *     mRNA-1273 (Mode |
|                                                                                                    | Nachname(n) * Impfdatum *<br>Musterfrau 18.06.2021                                                                        |
| Gültigkeit prüfen > ()                                                                                             | Geburtsdatum * Impfdosis *<br>04.05.1970 🖻 Geburtsdatum unvollständig 🌑 1/2                                               |
|                                                                                                    | * Pflichfeld BSNR *<br>3344556                                                                                            |
| Zertifikat gültig*<br>Gleichen Sie jetzt folgende Daten m<br>Ausweisdokument der geprüften Pe                      | FORMULAR ZURÜCKSETZEN                                                                                                    |
| Ceboren am 05.05.1955<br>* Genesenen- oder Impfzertifikat lie<br>Margarete<br>Mustermann<br>Zertifikate anzeigen > |                                                                                                    |
|                                                                                                    | ingressuii                                                                                                    |
| Weiteres Zertifikat scan                                                                                           |                                                                                                    |

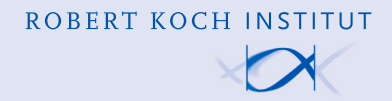

# **1. Allgemeine Hinweise**

#### 1.1 Inhalt dieses Dokuments

Dieses Dokument dient als Hilfestellung bei der Einrichtung Ihres Systems zur Ausstellung der Impfzertifikate unter Verwendung des Desktop-Clients.

#### 1.2 Motivation

Das Einrichten des Desktop-Clients ist deutlich einfacher im Vergleich zum Setup der Web-Anwendung und benötigt nur eine Routenerweiterung um das Netz der offenen Fachdienste TI.

#### 1.3 Voraussetzungen

• Zugang zur Telematik Infrastruktur

**Hinweis:** Der Desktop-Client kann nur durch die oder den von der Praxis beauftragten IT/TI-Expertin oder Experten eingerichtet werden.

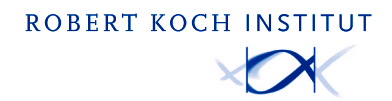

### 2. Routenerweiterung um das Netz der offenen Fachdienste TI

Die gematik empfiehlt, nicht nur eine Host-Route für den Impfnachweis zu setzen, sondern auch das Setzen einer Route für alle offenen Fachdienste der TI.

Diese Route lässt sich als **"100.102.0.0/15"** zusammenfassen, ausgedrückt als Netzwerkadresse und Subnetzwerkmaske:

Netzwerkadresse: 100.102.0.0 Subnetzwerkmaske: 255.254.0.0

Kommando zur Erweiterung:

"route add 100.102.0.0 MASK 255.254.0.0 <Konnektor IP-Adresse>" -p

**Hinweis:** Dieser Befehl legt eine permanente Route an, die nach einem Neustart des PCs automatisch wieder eingerichtet wird. Die Kommandozeile CMD muss schon beim Öffnen mit Administrationsrechten gestartet werden. Um die **Konnektor IP-Adresse** zu bestimmen, sollten die DVO-Unterlagen (aus dem Übergabeprotokoll) durch den Leistungserbringer herangezogen werden. Hier sollte die **Konnektor IP-Adresse** bei Installation der TI-Komponenten dokumentiert worden sein.

Falls dies nicht der Fall ist, könnte ein Hinweis zur i.d.R. schon **bestehenden Route zum SNK** helfen. Die Routing Tabelle kann über

route print

ausgegeben werden.

Falls hier bereits ein Eintrag mit dem Netzwerkziel **"188.144.0.0**" existiert, steht unter **"Gateway**" die **Konnektor IP-Adresse**.

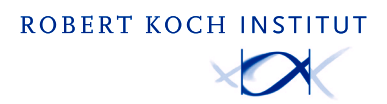

## 3. Kontakt

Tel.: <u>0800-4747-003</u> E-Mail: <u>aussteller-support@covpass-app.de</u>

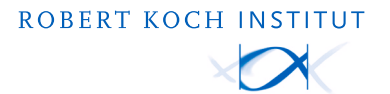